Инструкция пользователя Авторизация на портале образовательных услуг Республики Саха (Якутия) через портал государственных услуг

## Внимание!

В связи с тем что портал образовательных услуг РС(Я) перешел на единую государственную автоматизированную информационную систему, авторизация происходит при помощи портала государственных услуг (gosuslugi.ru).

Тем, кто уже был зарегистрирован на портале образовательных услуг ранее, могут восстановить свой пароль при помощи функции "Восстановления пароля".

1. Авторизация на портале образовательных услуг пользователей, у которых есть регистрация в портале государственных услуг - www.gosuslugi.ru.

Шаг 1.

В правой верхней части страницы портала нажмите кнопку «Войти».

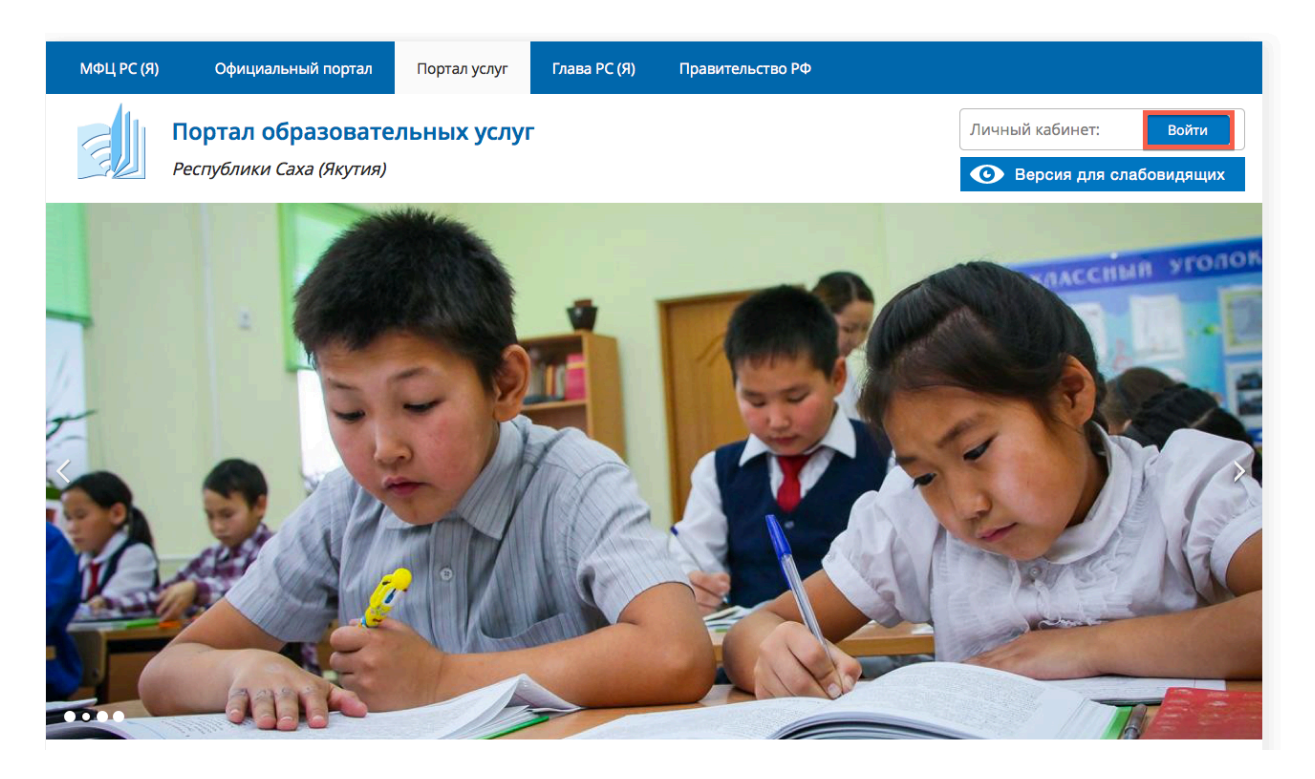

## Шаг 2. Выберите пункт «Вход через портал Гос.Услуг».

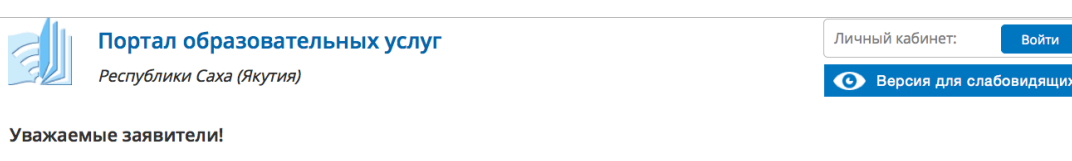

В школах №3 и №25 г. Якутска 31 января 2016 г. в 10.00 часов по местному времени открывается регистрация заявлений в первый класс с использованием электронной системы Портала образовательных услуг Республики Саха (Якутия).

Порядок апробации полного технологического цикла комплектования 1 классов в пилотных школах г. Якутска в электронном виде через Портал образовательных услуг Республики Саха (Якутия) находится по ссылке:

Порядок апробации комплектования 1 классов в пилотных школах г.Якутска в электронном виде через Портал образовательных услуг РС(Я)

ГО г. Якутск ⊘

## Профиль

| Имя пользователя | *                                      |                               |
|------------------|----------------------------------------|-------------------------------|
|                  | Укажите ваше имя на с                  | айте Образовательный портал . |
| Пароль *         |                                        |                               |
|                  | Укажите пароль, соотв<br>пользователя. | етствующий вашему имени       |
| Войти            |                                        | Восстановить пароль           |
|                  | или                                    |                               |
|                  | Вход церез пор                         |                               |

Шаг 3.

Вы перейдете на страницу входа в портал государственных услуг www.gosuslugi.ru. Если Вы уже зарегистрированы на данном портале, необходимо внести номер телефона или адрес электронной почты и пароль. Нажмите кнопку «Войти».

| Сосуслуги<br>Доступ к сервисам<br>электронного правительства                                  |
|-----------------------------------------------------------------------------------------------|
| Вход                                                                                          |
| Мобильный телефон или почта<br>xxx@mail.ru<br>Пароль                                          |
| Войти<br>Чужой компьютер Восстановить пароль                                                  |
| Зарегистрируйтесь для полного доступа к сервисам<br>Вход с помощью: СНИЛС Электронных средств |

Система вернет Вас на страницу портала образовательных услуг с авторизацией. Вы можете подать заявление в школу или в детский сад.

| МФЦ РС (Я)                  | Официальный портал                                                      | Портал услуг                                  | Глава РС (Я)        | Правительство РФ                    |                                             |
|-----------------------------|-------------------------------------------------------------------------|-----------------------------------------------|---------------------|-------------------------------------|---------------------------------------------|
|                             | Портал образовате<br>Республики Саха (Якутия)                           | льных услуг                                   |                     |                                     | Выход<br>Версия для слабовидящих            |
| Уважаем                     | ые заявители!                                                           |                                               |                     |                                     |                                             |
| В школах №З<br>системы Пор  | и №25 г. Якутска 31 января 2016 г.<br>гала образовательных услуг Респуб | в 10.00 часов по мест<br>ілики Саха (Якутия). | ному времени откр   | рывается регистрация заявлений в по | ервый класс с использованием электронной    |
| Порядок апр<br>Республики С | обации полного технологического<br>Саха (Якутия) находится по ссылке:   | цикла комплектовані                           | ия 1 классов в пило | тных школах г. Якутска в электронно | м виде через Портал образовательных услуг   |
| Порядок апр                 | обации комплектования 1 классов в                                       | з пилотных школах г.                          | Якутска в электрон  | ном виде через Портал образователи  | ьных услуг РС(Я)                            |
| ГО г. Якутс                 | ĸ.⊘                                                                     |                                               |                     |                                     |                                             |
| Успешно<br>Вы авториз       | <b>е действие!</b><br>овались через сайт Государственнь                 | іх Услуг                                      |                     |                                     |                                             |
|                             |                                                                         |                                               |                     |                                     |                                             |
| •                           |                                                                         |                                               |                     |                                     |                                             |
| Профил                      | Ь                                                                       |                                               |                     |                                     | ОРЕКТРОННОЕ<br>ПРАВИТЕЛЬСТВО<br>ТООСИУТИ    |
| Вы авторизован              | ы через сайт Государственных Услуг.                                     |                                               |                     |                                     | Удалить связь с аккаунтом портала ГОСУСЛУГИ |
| Вы можете                   | выбрать муниципалитет,                                                  | цля просмотра з                               | аявлений, пода      | анных в нем.                        |                                             |

**2.** Авторизация на портале образовательных услуг пользователей, не зарегистрированных в портале Государственных услуг - <u>www.gosuslugi.ru</u>. Повторите шаг 1,2 пункта 1 Инструкции.

Шаг 3.

На странице входа в портал госуслуг в нижней части экрана нажмите ссылку Зарегистрируйтесь.

| <b>ГОСУСЛУГИ</b><br>Доступ к сервисам<br>электронного правительства |  |
|---------------------------------------------------------------------|--|
| Вход                                                                |  |
| Мобильный телефон или почта                                         |  |
| Пароль                                                              |  |
| Войти                                                               |  |
| Чужой компьютер Восстановить пароль                                 |  |
| Зарегистрируйтесь для полного доступа к сервисам                    |  |
| Вход с помощью: СНИЛС Электронных средств                           |  |

Шаг 4.

На данном этапе Вам необходимо заполнить всего 3 поля: фамилия, имя, номер мобильного телефона или адрес электронной почты. Нажмите кнопку Зарегистрироваться.

| <b>ГОСУСЛУГИ</b><br>Доступ к сервисам<br>электронного правительства                                                    |
|----------------------------------------------------------------------------------------------------|
| Регистрация                                                                                                    |
| Фамилия<br>Иванов                                                                                                    |
| имя<br>Иван                                                                                                    |
| ¥70 <b>9114।3253253</b> ефон                                                                                           |
| Или электронная почта                                                                                                  |
| Введите мобильный телефон или электронную почту                                                                        |
| Нажимая на кнопку «Зарегистрироваться»,<br>вы соглашаетесь с Условиями использования<br>и Политикой конфиденциальности |
| Зарегистрироваться                                                                                                    |

Шаг 5.

Далее следует этап подтверждения номера мобильного телефона или электронной почты.

Если Вы указали номер мобильного, то на следующей странице в поле «Код» введите комбинацию из цифр, высланных Вам в виде SMS-сообщения на мобильный телефон, указанный при регистрации. Затем нажимаем кнопку «Продолжить». В случае, если код указан корректно и система подтвердила Ваш номер телефона, то на следующем этапе Вам будет необходимо придумать пароль и задать его через специальную форму, введя два раза.

| Регистрация<br>Подтверждение номера телефона                                                               | Создание пароля |
|----------------------------------------------------------------------------------------------------|-----------------|
| , +7<br>Изменить данные                                                                                    | Пароль          |
| На ваш мобильный телефон отправлен<br>код подтверждения, введите его ниже, чтобы<br>закончить регистрацию. | Еще раз         |
| Код                                                                                                    | Готово          |
| Продолжить<br>Код действителен еще 186 секунд                                                              |                 |

Если же Вы при регистрации указали адрес электронной почты вместо номера мобильного телефона, то Вам потребуется перейти по ссылке из письма, высланного системой на Ваш электронный ящик, после чего так же задать пароль для входа.

| Создание пароля |
|-----------------|
|                 |
| Пароль          |
| Еще раз         |
|                 |
| Готово          |
|                 |

Регистрация **упрощенной учетной записи** завершена. Теперь Вы можете авторизоваться в портале образовательных услуг. Шаг 6.

Зайдите в портал образовательных услуг РС(Я). Нажмите кнопку **Войти.** Выберите пункт «Вход через портал Гос. Услуг». Далее введите либо номер телефона, либо адрес электронной почты и пароль.